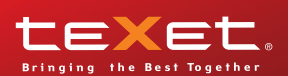

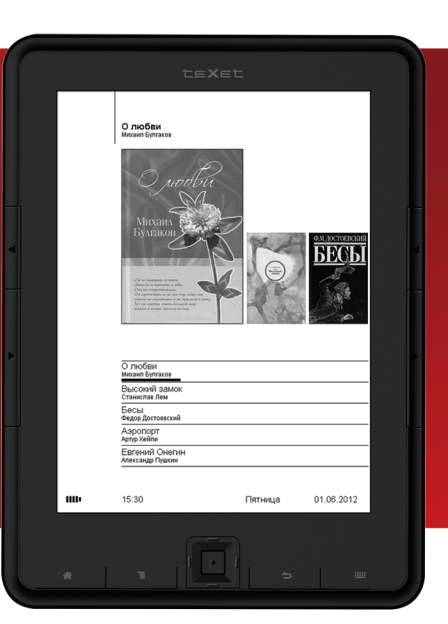

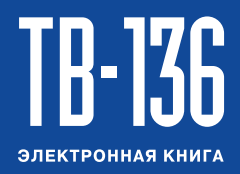

Руководство по эксплуатации

Благодарим за то, что вы выбрали нашу электронную книгу. Прежде чем начать эксплуатацию устройства, внимательно прочтите данное руководство, чтобы воспользоваться всеми возможностями книги и продлить срок ее службы. Сохраните это руководство, чтобы обратиться к нему, если в будущем возникнет такая необходимость. Внешний вид изображенных на рисунках в руководстве книг и экранов меню может отличаться от вида существующих изделий, поскольку все иллюстрации даны на основе прототипов наших моделей.

Если вы хотите соединить эту книгу с компьютером, то сначала подключите USB-кабель к книге, а затем к компьютеру. Если вам нужно отключить книгу от компьютера, то вначале следует отключить кабель от USB-порта компьютера. Наша компания не несет ответственности за ущерб, причиненный в результате применения книги не по назначению.

Поскольку определенные компоненты устройства могут занять некоторую область флэш-памяти, емкость свободной памяти может оказаться меньше стандартной.

#### ВНИМАНИЕ!

Ни в коем случае не отключайте книгу от компьютера в процессе чтения, записи или удаления файлов.

Используйте иконку "Безопасное извлечение устройства" на панели задач для отключения книги.

Если книга не включается и не реагирует на заряд, перезагрузите ее (сброс **RESET**). Для перезагрузки книги нажмите и удерживайте кнопку **()** в течение 10 секунд.

### Содержание

| 1 Общий вид электронной книги                     | 3        |
|---------------------------------------------------|----------|
| 2 Технические характеристики                      | 4        |
| 3 Технология электронных чернил                   | 4        |
| 4 Комплектность                                   | 5        |
| 5 Указания по эксплуатации книги                  | 5        |
| 6 Указания по эксплуатации аккумуляторной батареи | 6        |
| 7 Поддерживаемые форматы                          | 9        |
| 8 Возможности                                     | 10       |
| 9 Подготовка к работе                             | 11       |
| 9.1 Обложка электронной книги                     | 11       |
| 9.2 Подключение карт памяти                       | 13       |
| 10 Включение и выключение питания, перезагрузка   | 15       |
| 11 Меню управления просмотром текстовых файлов    | 16       |
| 12 Главное меню                                   | 17       |
| 13 Опции                                          | 18       |
| 13.1 Обновление экрана                            | 18       |
| 13.2 Питание                                      | 19       |
| 13.3 Дата и время                                 | 20       |
| 13.4 Язык                                         | 20       |
| 13.5 Форматирование памяти                        | 21       |
| 13.6 Сброс настроек                               | 21       |
| 13.7 Информация                                   | 21       |
| 14 Закладки                                       | 22       |
| 15 Поиск                                          | 24       |
| 16 Файлы                                          | 26       |
| 17 Книги                                          | 29       |
| 17.1 Просмотр текстовых файлов                    | 30       |
| 17.2 Управление текстовыми файлами                | 32       |
| 18 ФОТО                                           | 38       |
| 18.1 Просмотр изооражении                         | 38       |
| 18.2 Управление изооражениями                     | 39       |
| 19 Руководство по эксплуатации                    | 41       |
| 20 Изоранное                                      | 42       |
| 21 Подключение к компьютеру                       | 44       |
| 21.1 Работа с документами                         | 44       |
| 21.2 Отключение от компьютера                     | 45       |
| 21.3 Форматирование                               | 40       |
| 22 возможные неисправности и методы их устранения | 41       |
| 23 условия транспортирования и хранения           | 50<br>54 |
| 24 для заметок                                    | DI       |

# 1 Общий вид электронной книги

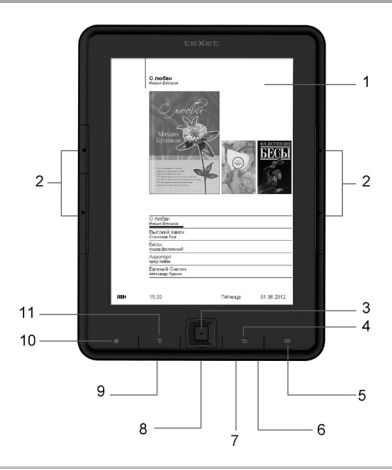

| 1  | Дисплей                                                                      |
|----|------------------------------------------------------------------------------|
| 2  | Кнопки перехода к предыдущей/следующей странице                              |
| 3  | Блок кнопок управления просмотром файлов (далее ВПРАВО/ВЛЕВО/<br>ВВЕРХ/ВНИЗ/ |
| 4  | Кнопка выхода из разделов меню                                               |
| 5  | Кнопка включения/выключения виртуальной клавиатуры                           |
| 6  | Световой индикатор питания                                                   |
| 7  | Кнопка включения/выключения питания, сброса RESET                            |
| 8  | Разъем для подключения microUSB-кабеля                                       |
| 9  | Слот для microSD карт                                                        |
| 10 | Кнопка входа в главное меню                                                  |
| 11 | Кнопка входа во вспомогательное меню                                         |

### 2 Технические характеристики

| Дисплей                           | 6 дюймов, Электронные чернила  |
|-----------------------------------|--------------------------------|
| Разрешение дисплея                | 800х600 пикселей               |
| Градация серого                   | 16 уровней                     |
| Встроенная память                 | 4 ГБ                           |
| Размер (длина х ширина х толщина) | 167х123х10 мм                  |
| Масса                             | 224 г                          |
| Питание                           | Li - Pol аккумулятор, 1500 мАч |
| Слот для карт                     | microSD (до 16 ГБ)             |
| Тип передачи данных               | USB 2.0                        |

### 3 Технология электронных чернил

Технология электронных чернил представляет собой технологию отображения печатного текста на экране без подсветки, которая не вызывает напряжение глаз во время чтения. Энергопотребление дисплеев на основе электронных чернил очень низкое, что позволяет вам читать тысячи страниц текста после одной подзарядки устройства. Кроме того, на отображение данных на электронной бумаге не сказывается отражение солнечного света, а также угол обзора на таком экране значительно шире, чем на обычном экране.

### 4 Комплектность

| 1. Электронная книга           | 1 шт.  |
|--------------------------------|--------|
| 2. Руководство по эксплуатации | 1 экз. |
| 3. Сетевой адаптер             | 1 шт.  |
| 4. microUSB-кабель             | 1 шт.  |
| 5. Чехол                       | 1 шт.  |
| 6. Гарантийный талон           | 1 экз. |

### 5 Указания по эксплуатации книги

Нижеследующие указания по эксплуатации предназначены для того, чтобы помочь вам правильно использовать книгу и сохранять ее в рабочем состоянии. Внимательно прочитайте этот раздел и строго следуйте приведенным в нем инструкциям.

• Книгу следует держать вдали от зон воздействия экстремальных изменений температур (выше 35° С и ниже 5° С), влаги и статического электричества.

• Не роняйте книгу на твердую поверхность, не вставляйте в нее посторонние предметы, не кладите на нее тяжелые предметы и не допускайте контакта книги с химикатами.

 Никогда не распыляйте на дисплей и корпус книги жидкости и моющие средства. Для ухода за книгой не используйте чистящие средства, содержащие спирт и аммиак.

 Избегайте попадания книги в зоны воздействия прямого света или излучающих тепло устройств; не помещайте книгу в пыльную или задымленную среду.

• Не разбирайте, не ремонтируйте книгу самостоятельно.

 Делайте копии файлов, хранящихся в памяти книги, поскольку наша компания не несет ответственности за любые потери таких данных.

• Использование файлов в форматах WMA и MP3 без предварительного разрешения правообладателей является нарушением или посягательством на их права интеллектуальной собственности.

• Не используйте книгу за рулем транспортного средства.

 Длительное прослушивание аудиофайлов при повышенной громкости воспроизведения может привести к ухудшению слуха.

• В целях охраны окружающей среды просим вас утилизировать упаковочные материалы, батареи и непригодные электронные продукты отдельно.

### 6 Указания по эксплуатации аккумуляторной батареи

Для вывода аккумуляторной батареи (далее АКБ) на максимальную рабочую мощность и емкость, при первом ее использовании необходимо 4 раза полностью ее разрядить и 4 раза полностью зарядить, то есть последовательно выполнить 4 полных цикла разряда и заряда АКБ.

Существует несколько вариантов заряда АКБ в зависимости от типа (модели) вашего Устройства.

Вариант 1: Зарядка АКБ производится от сетевого зарядного устройства с номинальными параметрами 220/5 В, 0,2/1,2 А, со штыревым выходом, входящего в комплектность Устройства (далее СЗУ). Поставляемые изготовителем с Устройством СЗУ предназначены для обеспечения максимального срока эксплуатации АКБ.

Вариант 2: Зарядка АКБ производится от универсального сетевого зарядного устройства общего назначения с номинальными параметрами 220/5 В, 0,2/1,2 А, со штыревым выходом (далее УСЗУ). УСЗУ в комплектность Устройства не входит и приобретается пользователем отдельно в торговой сети.

Вариант 3: Зарядка АКБ производится от универсального сетевого зарядного устройства общего назначения с номинальными параметрами 220/5 В, 0,2/1,2 А, с USB-выходом (далее УСЗУ). УСЗУ в комплектность Устройства не входит и приобретается пользователем отдельно в торговой сети.

Вариант 4: Зарядку и подзарядку АКБ возможно также производить через USB-кабель, входящий в комплектность Устройства, подключив его к USB-разъему Устройства и USB-разъему с характеристиками 5 В, 1,2 А домашнего компьютера.

Вариант 5: Зарядку и подзарядку АКБ возможно также производить через полноразмерный USB-разъем, которым оснащено Устройство, подключив его напрямую к полноразмерному USB-разъему с характеристиками 5 В, 1 А домашнего компьютера или к полноразмерному USB-разъему универсального сетевого зарядного устройства общего назначения с номинальными параметрами 220/5 В, 0,2/1,2 А (далее УСЗУ). УСЗУ в комплектность Устройства не входит и приобретается пользователем отдельно в торговой сети.

Время зарядки и подзарядки АКБ зависит от остаточного уровня

заряда, типа и характеристик используемых АКБ, вида и характеристик применяемого зарядного устройства, температуры окружающей среды и других факторов. По достижении полного заряда АКБ заряд автоматически прекращается.

Изготовитель рекомендует использовать при первом и последующих зарядах АКБ сетевое зарядное устройство (СЗУ), а зарядку или подзарядку АКБ от USB-порта компьютера производить только в отдельных случаях, как временный или запасной вариант. Это обусловлено тем, что время зарядки АКБ от компьютера может существенно отличаться по сравнению со временем ее зарядки от СЗУ, а степень ее зарядки - может не достигать своей полноты, а иногда даже не позволять производить ее зарядку, что может негативно сказываться на общих эксплуатационных качествах АКБ и на сроках ее службы.

Время работы устройства без подзарядки АКБ зависит от уровня ее заряда, от типа и характеристик АКБ, функций и режимов, используемых потребителем при работе устройства, температуры окружающей среды, правильности введения АКБ в эксплуатацию и других факторов.

При правильной эксплуатации АКБ и средней интенсивности ее использования, срок службы АКБ может доходить до двух и более лет и до 400 циклов разрядки, однако, надо учитывать, что со временем работоспособность АКБ постепенно естественным образом снижается, поэтому заряжается она все дольше и дольше, а время ее работы без подзарядки сокращается. Это нормально.

#### Заряд аккумулятора:

•Заряжайте АКБ при комнатной или близкой к ней температуре.

•При зарядке/подзарядке АКБ заряжайте ее полностью: неполная зарядка АКБ снижает ее ресурс.

•Не заряжайте полностью заряженные АКБ, так как при этом возможно снижение их емкости или их повреждение. Также не следует заряжать АКБ более 12 часов подряд.

•В процессе текущей эксплуатации рекомендуется заряжать АКБ только после появления на ЖК-дисплее Устройства индикации значка заряда АКБ с одним делением (значок ■□□), если регулярно заряжать частично разряженные АКБ, их емкость может снизиться.

•Не следует оставлять АКБ подключенной к зарядному устройству на срок более 12 часов, поскольку избыточная зарядка может сократить срок службы АКБ.

•Не пытайтесь использовать для заряда АКБ и питания устройства

любой другой блок питания, кроме входящего в комплектность Устройства или рекомендованных изготовителем Устройства. Использование другого СЗУ может привести к повреждению Устройства или порче АКБ.

•Технические характеристики АКБ таковы, что сразу после покупки и после длительного хранения зарядка АКБ сразу на полную мощность невозможна.

•Если полностью заряженную АКБ не использовать в работе, она со временем разряжается. Если АКБ не использовалась в течение длительного срока, емкость ее понижается.

•Избегайте воздействия на АКБ температур ниже -10° С или выше +45° С.

#### Меры предосторожности:

•Запрещается использовать неисправные зарядные устройства и АКБ.

•Зарядные устройства и АКБ следует использовать только по их прямому назначению.

•Запрещается разбирать, модифицировать или нагревать АКБ и СЗУ, а также вызывать короткое замыкание на их контактах.

•Не допускается отрезать, повреждать, сращивать, модифицировать кабель СЗУ или USB-кабель, а также зажимать их или ставить на них тяжелые предметы. Любые подобные действия могут вызвать короткое замыкание и привести к пожару или поражению электрическим током.

•Используйте только штатные и рекомендованные изготовителем Устройства АКБ, зарядные устройства, кабели. Использование любых других комплектующих, аксессуаров и принадлежностей, кроме входящих в комплектность Устройства или рекомендованных для данного оборудования его изготовителем, может привести к поломке Устройства, травме и представлять угрозу безопасности.

•Запрещается использовать АКБ с истекшим сроком службы (годности).

•Запрещается нагревать АКБ или бросать ее в огонь – она может взорваться.

•Запрещается использование АКБ и зарядного устройства в условиях повышенной влажности, например, в ванной комнате.

•Не допускайте падения АКБ, а также значительных механических воздействий на АКБ, которые могут привести к повреждению ее корпуса. Это может вызвать утечку электролита и привести к травмам, порче или взрыву АКБ и Устройства.

### 7 Поддерживаемые форматы

### Форматы текста/фото:

| Тип   | Кодек | Расширение  | Максимальные характеристики                                                            |
|-------|-------|-------------|----------------------------------------------------------------------------------------|
| Текст | TXT   | .txt        | Кодировки: ANSI, Unicode, UTF-8                                                        |
|       | FB2   | .fb2        | Кодировки: ANSI, Unicode, UTF-8                                                        |
|       | PDF   | .pdf        | Кодировки: ANSI, Unicode                                                               |
|       | EPUB  | .epub       | Кодировки: Unicode, UTF-8                                                              |
|       | PDB   | .pdb        | Кодировки: ANSI, Unicode, UTF-8<br>Нет поддержки изображений и встроенных<br>элементов |
|       | MOBI  | .mobi       | Кодировки: ANSI, Unicode, UTF-8<br>Нет поддержки изображений и встроенных<br>элементов |
|       | HTML  | .html, .htm | Кодировки: ANSI, Unicode, UTF-8                                                        |
|       | RTF   | .rtf        | Кодировки: ANSI, Unicode, UTF-8<br>Нет поддержки изображений и встроенных<br>элементов |
| Фото  | JPEG  | .jpg        | Исключения: СМҮК, прогрессивный JPEG                                                   |
|       | BMP   | .bmp        | Ограничений нет                                                                        |
|       | GIF   | .gif        | Ограничений нет                                                                        |
|       | PNG   | .png        | Ограничений нет                                                                        |

### 8 Возможности

- Поддержка текстовых форматов: TXT(ANSI/Unicode/UTF-8), PDF, EPUB, PDB, FB2, HTML, RTF, MOBI
- Автоматический режим просмотра текстовых файлов
- Форматирование PDF-файлов (PDF Reflow)
- Сохранение/удаление закладок
- Форматирование текстовых файлов: выбор размера, типа шрифта, междустрочного интервала, размера полей
- Поддержка оглавлений и обложек книг
- Отображение сносок в тексте
- Поиск по тексту
- История просмотра последних файлов
- Поворот текста
- Воспроизведение изображений в форматах: JPEG, BMP, GIF, PNG
- Автоматический режим просмотра изображений
- Поворот изображений
- Изменение масштаба изображений
- Поиск файлов по названию
- Сортировка файлов по автору, названию, дате прочтения, дате добавления
- Удаление файлов без использования ПК
- Интерфейс USB 2.0 (подключение к ПК)
- Дата и время
- Меню на русском и английском языках

Перед первым использованием полностью зарядите аккумуляторную батарею.

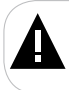

#### ВНИМАНИЕ!

Перед началом использования книги внимательно ознакомьтесь с правилами эксплуатации аккумуляторной батареи (см. п. 6).

По достижении полного заряда аккумуляторной батареи процесс заряда будет автоматически остановлен.

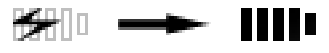

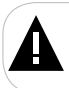

#### ВНИМАНИЕ!

Индикация заряда аккумуляторной батареи отображается только при использовании сетевого адаптера.

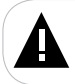

#### ВНИМАНИЕ!

Избегайте попадания посторонних предметов в разъемы книги.

### 9.1 Обложка электронной книги

Для установки электронной книги в обложку (входит в комплект поставки) выполните следующие действия:

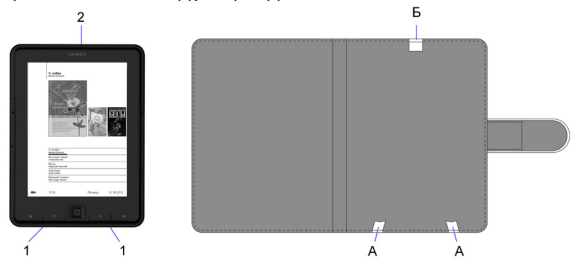

 Совместите два паза (1) в корпусе книги с двумя креплениями (А), расположенными в нижней части обложки, так, чтобы корпус книги "наделся" на крепления.

2. Вложите книгу в обложку.

3. Совместите крепление (Б), расположенное в верхней части обложки, с пазом (2) в корпусе книги и слегка надавите на него вниз.

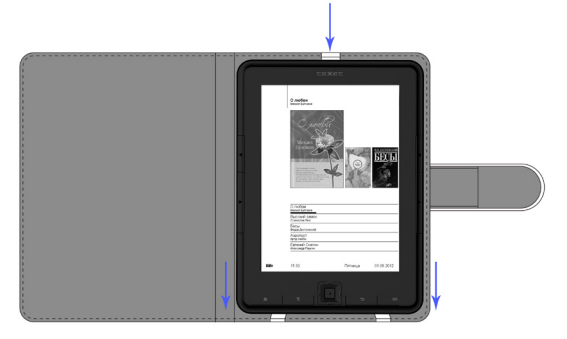

Книга зафиксирована в обложке.

Для извлечения книги из обложки выполните следующие действия:

1. Одной рукой потяните корпус книги вниз, а второй рукой слегка отодвиньте вверх крепление обложки (Б), и отсоедините от него корпус книги.

2. Снимите корпус книги с креплений обложки (А).

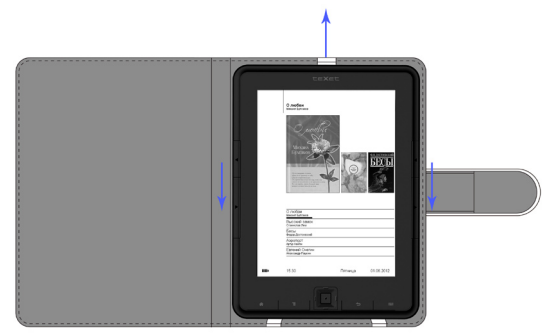

# A

#### ВНИМАНИЕ!

Производитель не несет ответственности за повреждения креплений обложки в следствии применения чрезмерной силы или нарушения последовательности действий при установки/извлечении книги из обложки.

### 9.2 Подключение карт памяти

Для просмотра файлов с карты памяти поместите ее до упора в соответствующий разъем в корпусе книги, как показано на рисунке.

Книга поддерживает формат карт памяти - Secure Digital Card (microSD).

Для извлечения карты памяти слегка надавите на нее, карта легко выйдет из слота.

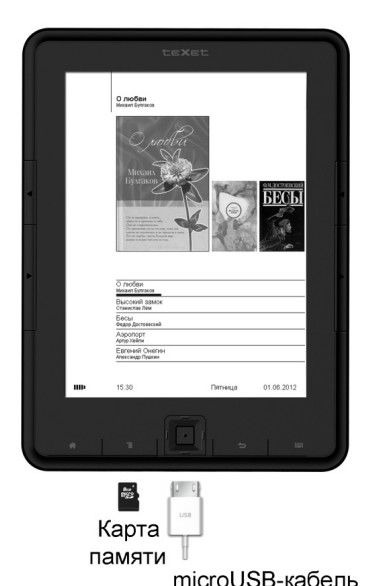

Для подключения книги к персональному компьютеру (далее ПК) используйте microUSB-кабель (входит в комплект поставки). Подключите его сначала к книге, а затем к ПК. На дисплее книги появится символ USB.

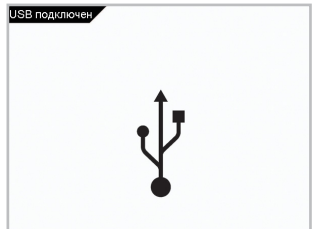

Соединение с ПК установлено.

Для извлечения microUSB-кабеля аккуратно потяните его на себя, кабель легко отсоединится от книги.

Для включения питания нажмите кнопку (включения/выключения питания) и удерживайте ее до включения книги.

Красный индикатор, расположенный в нижней части корпуса, сигнализирует о включенном питании электронной книги.

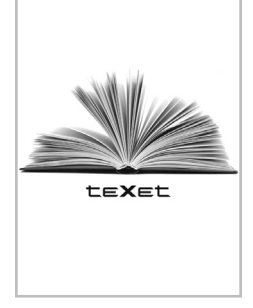

Для выключения питания снова нажмите кнопку **(**включения/ выключения питания) и удерживайте ее до выключения книги. Индикатор погаснет.

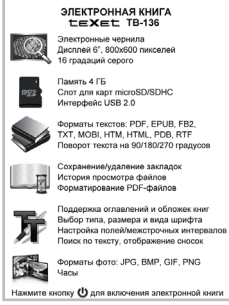

Если устройство некоторое время не используется, то питание выключится автоматически в соответствии с заданным пользователем временем отключения (см. пункт "Опции" - "Питание" - "Автовыключение").

Для перезагрузки книги нажмите и удерживайте кнопку 😃 в течение 10 секунд. В этом режиме отображается список последних открытых и последних загруженных текстовых файлов. Используйте кнопки **ВВЕРХ/ВНИЗ/ ВЛЕВО/ВПРАВО** для выбора текстового файла.

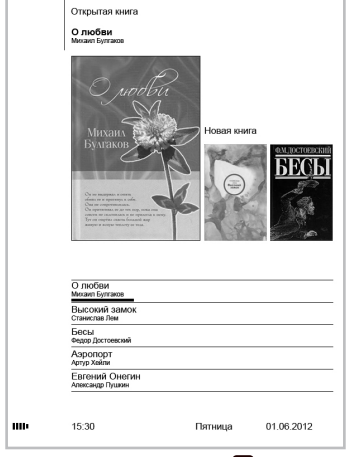

Для открытия файла нажмите кнопку

Управление текстовыми файлами аналогично управлению файлами в разделе "Книги" (см.п.17).

Для выхода используйте кнопку 👈.

Для возврата к меню управления просмотром текстовых файлов нажмите кнопку **Ж**.

Для перехода к главному меню нажмите кнопку (А), а затем кнопку . Используйте кнопки **ВВЕРХ/ВНИЗ/ВЛЕВО/ВПРАВО** для выбора пунктов меню: Опции, Закладки, Поиск, Файлы, Книги, Фото, Руководство, Избранное.

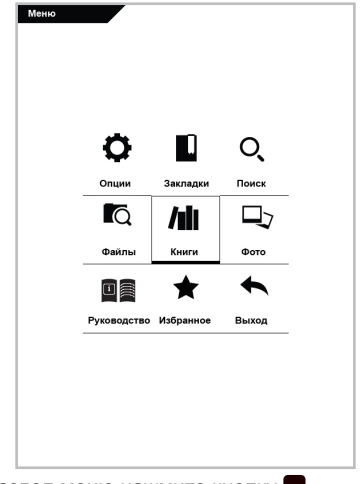

Для входа в раздел меню нажмите кнопку

Для перехода к меню управления просмотром текстовых файлов выберите "**Выход**" и нажмите кнопку **В** или нажмите кнопку **А**.

Для выхода из разделов меню используйте кнопку 🕁.

### 13 Опции

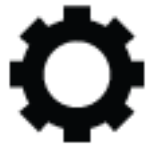

Опции

В этом режиме вы можете задавать дополнительные настройки работы книги. Нажмите кнопку 🍘, а затем кнопку 🧮 для выхода в главное меню. При помощи кнопок ВВЕРХ/ВНИЗ/ВЛЕВО/ВПРАВО выберите пункт меню "Опции", для подтверждения выбора нажмите кнопку

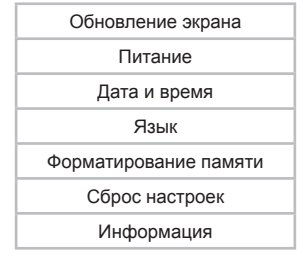

При помощи кнопок ВВЕРХ/ВНИЗ выберите пункт меню для изменения настроек. Нажмите кнопку 🔲 для входа в выбранный раздел. Используйте кнопку 🕁 для выхода из разделов.

### 13.1 Обновление экрана

Для настройки режима обновления экрана выберите "Обновление экрана" и нажмите кнопку 

Полное (каждая страница)

Каждые 3 страницы

Каждые 5 страниц

Выход

Кнопками ВВЕРХ/ВНИЗ выберите необходимый режим и нажмите кнопку . Для возврата в меню настроек выберите "Выход" и нажмите кнопку 🔲.

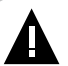

#### ВНИМАНИЕ!

Настройки обновления экрана распространяются только на режим просмотра текстовых файлов.

Чем реже обновляется экран, тем меньше энергопотребление книги, но при просмотре большого количества текстовых страниц может снижаться качество отображения графических символов на дисплее.

Также настроить режим обновления экрана можно во вспомогательном меню просмотра текстовых файлов.

### 13.2 Питание

Для установки времени автоматического отключения питания и перехода книги в спящий режим выберите "Питание" и нажмите кнопку

Автовыключение

Спящий режим

Для установки времени принудительного отключения питания книги выберите "Автовыключение".

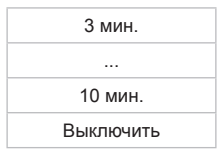

Кнопками **BBEPX/BHИ3** выберите временной интервал и нажмите кнопку

Для установки времени перехода книги в спящий режим, в случае ее бездействия, выберите "Спящий режим".

| 5 мин.      |
|-------------|
|             |
| 15 мин.     |
| Всегда вкл. |

Кнопками **BBEPX/BHИ3** выберите временной интервал и нажмите кнопку

#### ВНИМАНИЕ!

При переходе в спящий режим, экран книги не обновляется, процессор переходит в режим пониженного энергопотребления. Для возврата к нормальному режиму работы нажмите кнопку **—**.

### 13.3 Дата и время

Для установки даты и времени выберите "Дата и время" и нажмите кнопку

| Время |  |
|-------|--|
| Дата  |  |

Для установки текущего времени выберите **"Время"** и нажмите кнопку

|        | <b>Со</b><br>Времяя |         |
|--------|---------------------|---------|
| < 15 > | < 30 >              | < 244 > |
|        | Дә                  |         |
|        | Her                 |         |

Используйте кнопки ВПРАВО/ВЛЕВО для перемещения маркера, кнопки ВВЕРХ/ВНИЗ для установки нужных значений времени. Выберите "Да" и нажмите кнопку для сохранения настроек.

Для установки текущей даты выберите "Дата" и нажмите кнопку

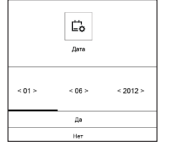

Используйте кнопки ВПРАВО/ВЛЕВО для перемещения маркера, кнопки ВВЕРХ/ВНИЗ для установки нужных значений даты. Выберите "Да" и нажмите кнопку Для сохранения настроек.

### 13.4 Язык

Для изменения языка меню выберите "Язык" и нажмите кнопку . Кнопками **ВВЕРХ/ВНИЗ** выберите необходимый язык меню и нажмите кнопку еще раз.

### 13.5 Форматирование памяти

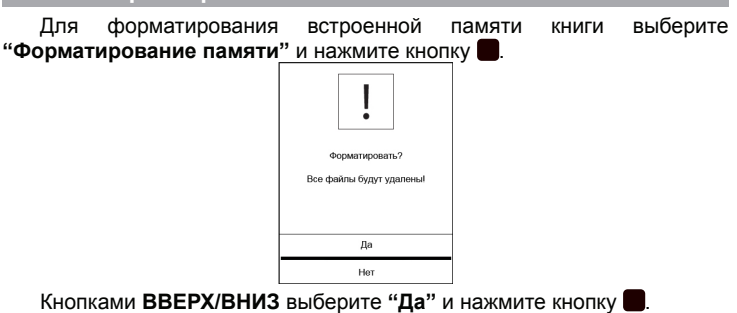

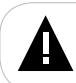

#### ВНИМАНИЕ!

Все файлы, записанные во встроенную память книги, будут удалены.

## 13.6 Сброс настроек

Для сброса пользовательских настроек и возврата к заводским установкам выберите "Сброс настроек" и нажмите кнопку . Кнопками ВВЕРХ/ВНИЗ выберите "Да" и нажмите кнопку .

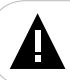

#### ВНИМАНИЕ!

Все пользовательские настройки будут удалены.

### 13.7 Информация

Для просмотра сведений об установленном ПО и свободной/ используемой памяти книги/карты памяти выберите "Информация" и нажмите кнопку

Для возврата в меню настроек выберите "**Выход**" и нажмите кнопку

### 14 Закладки

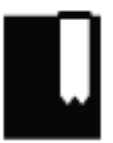

#### Закладки

В этом режиме вы можете просматривать закладки, сохраненные в текстовых файлах. Нажмите кнопку (А), а затем кнопку Для выхода в главное меню. При помощи кнопок ВВЕРХ/ВНИЗ/ВЛЕВО/ВПРАВО выберите пункт меню "Закладки", для подтверждения выбора нажмите кнопку . Вы перейдете к списку книг, в которых были сохранены закладки.

| спадки            |   |
|-------------------|---|
| Евгений Онегин    | 2 |
| Завтрак у Тиффани | 1 |
| Палата №6         | 1 |
| Палая листва      | 1 |
| Человек в футляре | 1 |
| Война и мир       | 7 |
| Милый друг        | 2 |
| 1/2               |   |

Внизу экрана будет отображаться номер текущей страницы из общего числа (например, 1 из 2).

Используйте кнопки **ВЛЕВО/ВПРАВО/** для перехода к предыдущей/следующей странице с закладками.

Для перехода к списку закладок текущей книги нажмите кнопку 🔳. Вы

перейдете к списку всех закладок, сохраненных в этой книге.

Для входа во вспомогательное меню управления закладками нажмите кнопку **Ξ**.

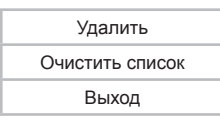

Кнопками **ВВЕРХ/ВНИЗ** выберите "**Удалить**" для удаления текущей закладки из списка и нажмите кнопку

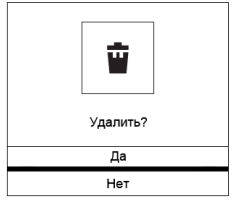

Кнопками **ВВЕРХ/ВНИЗ** выберите "**Да**" и нажмите кнопку . Закладка будет удалена.

Кнопками **ВВЕРХ/ВНИЗ** выберите "**Очистить список**" для удаления всех закладок в текущей книге и нажмите кнопку

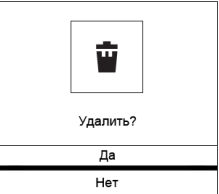

Кнопками **ВВЕРХ/ВНИЗ** выберите "**Да**" и нажмите кнопку **В**. Все закладки будут удалены.

Для возврата к списку текстовых файлов с сохраненными закладками выберите "Выход" и нажмите кнопку 🔲 или нажмите кнопку 👈.

### 15 Поиск

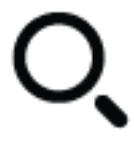

Поиск

В этом режиме вы можете осуществлять поиск файлов, хранящихся в памяти книги и на подключенной карте памяти. Нажмите кнопку **(A)**, а затем кнопку **(E)** для выхода в главное меню. При помощи кнопок **ВВЕРХ/ВНИЗ/ВЛЕВО/ВПРАВО** выберите пункт меню **(Поиск"**, для подтверждения выбора нажмите кнопку **(E)**. Вы перейдете в меню поиска.

| Поиск |     |      |    |    |     |   |    |   |   |    |    |  |
|-------|-----|------|----|----|-----|---|----|---|---|----|----|--|
|       |     |      |    |    |     |   |    |   |   |    |    |  |
|       |     |      |    |    |     |   |    |   |   |    |    |  |
|       |     |      |    |    |     |   |    |   |   |    |    |  |
|       |     |      |    |    |     |   |    |   |   |    |    |  |
|       | _   |      |    |    |     |   |    |   | _ |    |    |  |
|       |     |      | Г  |    |     |   |    |   |   |    |    |  |
|       |     |      |    | C  | )   |   |    |   |   |    |    |  |
|       |     |      | L  |    |     |   |    |   |   |    |    |  |
|       |     |      |    | По | иск |   |    |   |   |    |    |  |
|       | во  | ок   |    |    |     |   |    |   |   |    |    |  |
|       |     |      |    | Вв | од  |   |    |   |   |    |    |  |
|       |     |      |    |    |     |   |    |   |   |    |    |  |
| !&#   | abc | AE   | зс | ađ | в   | A | 5В |   | < | >  |    |  |
| 1 2   | 3   | 4 5  | 6  | 7  | 8   | 9 | 0  | ? | , | ;  | :  |  |
| A B   | С   | DE   | F  | G  | н   | Т | J  | К | L | м  | Ν  |  |
| 0 P   | QI  | RS   | т  | U  | ۷   | w | х  | Y | z | 7  | ١  |  |
| <>    | "   | ۲ I. | @  | -  | -   | • | ×  | + | - | Be | юд |  |

Для включения/выключения виртуальной клавиатуры используйте кнопку **ШШ**. Также используйте кнопку **"Ввод"** на виртуальной клавиатуре для ее отключения.

Используйте кнопки **Ф**/**•** для выбора клавиатуры (русская/ английская/символы), кнопки **ВВЕРХ/ВНИЗ/ВЛЕВО/ВПРАВО** для выбора символа. Для ввода символа нажмите кнопку

Для удаления неверно введенного символа используйте кнопку 🐼.

Введите название или часть названия файла. Выберите символ — и нажмите кнопку . На экране появится список файлов, соответствующих запросу.

Для перехода к предыдущей/следующей странице с файлами используйте кнопки ВПРАВО/ВЛЕВО/
ВВЕРХ/ВНИЗ. Для начала просмотра файла нажмите кнопку

### 16 Файлы

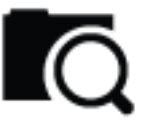

Файлы

В этом режиме вы можете просматривать полный список файлов и папок, хранящихся в памяти книги или на подключенной карте памяти. Нажмите кнопку (А), а затем кнопку (Для выхода в главное меню. При помощи кнопок **ВВЕРХ/ВНИЗ/ВЛЕВО/ВПРАВО** выберите пункт меню "Файлы", для подтверждения выбора нажмите кнопку . Вы перейдете в меню просмотра файлов и папок.

> Память Карта

Если к книге подключена карта памяти, кнопками **ВВЕРХ/ВНИЗ** выберите нужный источник файлов и нажмите кнопку

На странице просмотра файлов отображается полный список папок и файлов, хранящихся на выбранном источнике.

Используйте кнопки **ВВЕРХ/ВНИЗ** для выбора нужной папки или файла.

Используйте кнопки ВПРАВО/ВЛЕВО/ Для перехода к предыдущей/следующей странице с папками и файлами.

| Файлы      |                       | Память |          |
|------------|-----------------------|--------|----------|
|            | Книги                 |        | 5        |
| <b>D</b> 7 | Фото1.jpg             |        | 70.0 КБ  |
|            | Фото2.jpg             |        | 166.0 KB |
|            | Picture.jpg           |        | 73.0 КБ  |
|            | Человек в футляре.fb2 |        | 251 КБ   |
|            | Война и мир.fb2       |        | 350 КБ   |
|            | Милый друг.txt        |        | 365 KB   |
|            | 1/4                   |        |          |

Внизу экрана будет отображаться номер текущей страницы из общего числа (например, 1 из 4).

Для входа во вспомогательное меню управления файлами нажмите кнопку

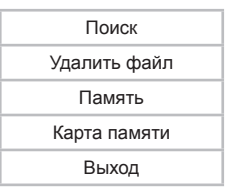

Для перехода в режим поиска файлов выберите "Поиск" и нажмите кнопку . Более подробно процесс поиска файлов описан в разделе "Поиск" (см. п.15).

Для удаления файла выберите "Удалить файл" и нажмите кнопку

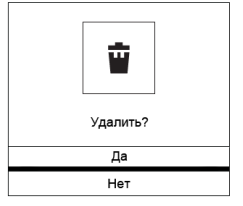

Кнопками **ВВЕРХ/ВНИЗ** выберите "**Да**" и нажмите кнопку **В**ыбранный файл будет удален.

Для смены источника файлов выберите "Память"/"Карта памяти" и нажмите кнопку . На экране появится список файлов, сохраненных на выбранном источнике.

Для возврата к списку файлов выберите "**Выход**" и нажмите кнопку **—** или нажмите кнопку **—**.

Для входа в папку с файлами или начала просмотра выбранного файла нажмите кнопку . Управление воспроизведением файлов аналогично управлению файлами в соответствующих разделах.

### 17 Книги

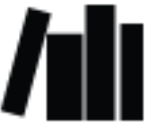

Книги

В этом режиме вы можете просматривать текстовые файлы в форматах TXT(ANSI/Unicode/UTF-8), PDF, EPUB, PDB, FB2, HTML, RTF, MOBI. Нажмите кнопку (А, а затем кнопку) для выхода в главное меню. При помощи кнопок **ВВЕРХ/ВНИЗ/ВЛЕВО/ВПРАВО** выберите пункт меню "Книги", для подтверждения выбора нажмите кнопку. Вы перейдете в меню раздела "Книги".

#### ВНИМАНИЕ!

Книга поддерживает самые распространенные текстовые форматы, тем не менее, перед началом использования убедитесь, что ваши файлы соответствуют перечню поддерживаемых форматов (см. п. 7). В меню отображается полный список папок и текстовых файлов, хранящихся в памяти книги и на подключенной карте памяти. Используйте кнопки **BBEPX/BHИ3** для выбора нужного файла.

| Книги | По алфавиту           | :=   |
|-------|-----------------------|------|
|       | Вечный муж.rtf        | RTF  |
|       | Война и мир.fb2       | FB2  |
|       | Милый друг.txt        | тхт  |
|       | Пиковая дама.html     | MOBI |
|       | После бала.txt        | тхт  |
|       | Солярис.pdb           | PDB  |
|       | Человек в футляре.fb2 | FB2  |
|       | 1/7                   |      |

Внизу экрана будет отображаться номер текущей страницы из общего числа (например, 1 из 7).

Используйте кнопки ВПРАВО/ВЛЕВО/ Для перехода к предыдущей/следующей странице с файлами.

Для входа во вспомогательное меню управления файлами нажмите кнопку **Ξ**.

|            | Избранное          |  |  |  |
|------------|--------------------|--|--|--|
|            | Поиск              |  |  |  |
| Сортировка | По алфавиту        |  |  |  |
|            | По автору          |  |  |  |
|            | По дате прочтения  |  |  |  |
|            | По дате добавления |  |  |  |

| Вид | Список    |
|-----|-----------|
|     | Миниатюры |

Используйте кнопки ВВЕРХ/ВНИЗ для выбора пунктов меню.

Для перехода к избранным файлам выберите "Избранное" и нажмите кнопку . Более подробно процесс управления избранными файлами описан в разделе "Избранное" (см. п.20).

Для перехода в режим поиска файлов выберите "Поиск" и нажмите кнопку . Более подробно процесс поиска файлов описан в разделе "Поиск" (см. п.15).

Для сортировки текстовых файлов выберите нужный переметр (По алфавиту/По автору/По дате прочтения/По дате добавления) и нажмите кнопку

Для изменения вида отображения списка текстовых файлов выберите характеристику (Список/Миниатюры) и нажмите кнопку

Для начала просмотра выбранного файла выберите его в списке и нажмите кнопку

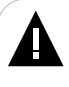

#### ВНИМАНИЕ!

Прежде чем начать просмотр текстовых файлов (книг), выберите соответствующий язык в пункте меню "**Опции" - "Язык**". В противном случае содержимое текстовых файлов может быть искажено.

Для перехода к предыдущей/следующей текстовой странице используйте кнопки **ВПРАВО/ВЛЕВО/** 

Для входа во вспомогательное меню управления текстовым файлом в режиме просмотра текста нажмите кнопку =.

| Сохранить закладку/<br>Удалить | Поворот                                        |
|--------------------------------|------------------------------------------------|
| Открыть закладку               | Слайд-шоу                                      |
| Содержание                     | Обновление экрана                              |
| Перейти к                      | Поля                                           |
| Поиск                          | Добавить в Избранное/<br>Удалить из Избранного |
| Шрифт                          | Информация о файле                             |
| Тип шрифта                     | Выход                                          |
| Межстрочный интервал           |                                                |
| Форматирование                 |                                                |
| 1/2                            | 2/2                                            |

Во вспомогательном меню отображаются только те настройки, которые доступны для текущего формата текстового файла.

Используйте кнопки **ВВЕРХ/ВНИЗ** для выбора нужного пункта вспомогательного меню, нажмите кнопку **П** для входа в выбранный раздел.

Для создания в тексте закладки выберите "**Сохранить закладку**" и нажмите кнопку . Закладка сохранена.

Для удаления закладки с текущей страницы выберите "**Удалить**" и нажмите кнопку . Закладка удалена.

Для перехода к фрагменту текстового файла по сохраненной закладке выберите **"Открыть закладку"**, выберите необходимую закладку и нажмите кнопку .

Более подробно процесс управления закладками описан в разделе "Закладки" (см. п. 14). Для отмены перехода по закладке и возврата к текстовому файлу нажмите кнопку **—**.

Для перехода к содержанию книги выберите "Содержание" и нажмите кнопку . В списке кнопками **ВВЕРХ/ВНИЗ** выберите необходимую главу и снова нажмите кнопку .

Для перехода к определенной текстовой странице выберите "**Перейти к**" и нажмите кнопку . На дисплее появится вспомогательное меню.

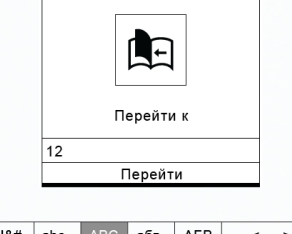

| !8 | #  | ab | с |   | ЗC | ađ | Б | A | 5В |   | < | >  |     |
|----|----|----|---|---|----|----|---|---|----|---|---|----|-----|
| 1  | 2  | 3  | 4 | 5 | 6  | 7  | 8 | 9 | 0  | ? | , | ;  | :   |
| Α  | в  | С  | D | Е | F  | G  | н | Т | J  | к | L | М  | Ν   |
| 0  | Ρ  | Q  | R | s | т  | υ  | V | w | х  | Υ | z | 1  | ١   |
| <- | -> | u  | " |   | @  | _  | _ | • | X  | + | - | Be | вод |

Для включения/выключения виртуальной клавиатуры используйте кнопку **ШШ**. Также используйте кнопку **"Ввод"** на виртуальной клавиатуре для ее отключения.

Используйте кнопки **ВВЕРХ/ВНИЗ/ВЛЕВО/ВПРАВО** для выбора символа. Для ввода символа нажмите кнопку **П**. Для удаления неверно введенного символа используйте кнопку **X**.

Введите номер страницы, выберите символ — и нажмите кнопку . Вы перейдете к заданной странице текстового файла.

Для поиска слов по тексту выберите "**Поиск**" и нажмите кнопку **П**. На дисплее появится вспомогательное меню.

|    |    |    |    |   |    | C  | )   |   |    |   |   |    |    |
|----|----|----|----|---|----|----|-----|---|----|---|---|----|----|
|    |    |    |    |   |    | По | иск |   |    |   |   |    |    |
|    |    | в  | 00 | К |    |    |     |   |    |   |   |    |    |
|    |    |    |    |   |    | Вв | од  |   |    |   |   |    |    |
|    |    |    |    |   |    |    |     |   |    |   |   |    |    |
| !8 | #  | ab | с  | A | 3C | ađ | бв  | A | 5B |   | < | >  |    |
| 1  | 2  | 3  | 4  | 5 | 6  | 7  | 8   | 9 | 0  | ? | , | ;  | :  |
| А  | в  | С  | D  | Е | F  | G  | н   | Т | J  | к | L | М  | Ν  |
| 0  | Ρ  | Q  | R  | s | т  | υ  | V   | w | х  | Y | Z | 7  | ١  |
| <- | -> | u  | "  |   | @  | _  | _   | • | X  | + | - | Вв | од |

Используйте кнопки **Ф** для выбора клавиатуры (русская/ английская/символы), кнопки **ВВЕРХ/ВНИЗ/ВЛЕВО/ВПРАВО** для выбора символа. Для ввода символа нажмите кнопку **В**. Для удаления неверно введенного символа используйте кнопку **К**.

Введите слово или символ, выберите символ ← и нажмите кнопку . Вы перейдете к заданной странице текстового файла. Книга перейдет на страницу с введенным словом и выделит его серым. Используйте кнопки ВПРАВО/ВЛЕВО/ ↓ Для просмотра следующей/предыдущей страницы с этим словом.

Для изменения размера шрифта выберите "**Шрифт**" и нажмите кнопку

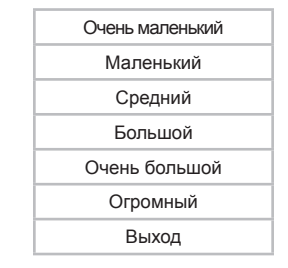

Кнопками **ВВЕРХ/ВНИЗ** выберите нужное значение и нажмите кнопку **П**. Для возврата в режим просмотра текстового файла

выберите "Выход" и нажмите кнопку 🔲 или нажмите кнопку 👈.

Для изменения варианта шрифта выберите **"Тип шрифта"** и нажмите кнопку

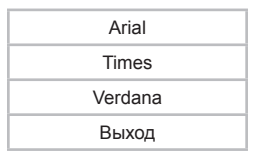

Кнопками **BBEPX/BHИ3** выберите нужное значение и нажмите кнопку **П**. Для возврата в режим просмотра текстового файла выберите "**Bыход**" и нажмите кнопку **и**ли нажмите кнопку **1**.

Для изменения интервала между строками выберите "**Межстрочный** интервал" и нажмите кнопку

| 6 пикс.  |
|----------|
| 27 пикс. |
| 48 пикс. |
| Выход    |

Кнопками **BBEPX/BHИ3** выберите нужное значение и нажмите кнопку **П**. Для возврата в режим просмотра текстового файла выберите **"Выход**" и нажмите кнопку **и**ли нажмите кнопку **1**.

Книга поддерживает функцию форматирования PDF файлов (PDF Reflow), которая позволяет автоматически изменять страницу в формате PDF под размер экрана. Выберите "Форматирование<sup>1</sup>" и нажмите кнопку

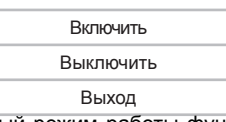

Выберите необходимый режим работы функции форматирования и нажмите кнопку . Для возврата в режим просмотра текстового файла выберите "Выход" и нажмите кнопку или нажмите кнопку .

Для изменения ориентации текста на экране выберите "Поворот"

 <sup>-</sup> функция доступна только в режиме просмотра файлов в формате PDF.

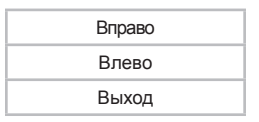

Кнопками **ВВЕРХ/ВНИЗ** выберите направление поворота и нажмите кнопку . Для возврата в режим просмотра текстового файла выберите "**Выход**" и нажмите кнопку или нажмите кнопку .

Для включения/выключения автоматического режима просмотра текстовых файлов и выбора временного интервала переключения текстовых страниц выберите "Слайд-шоу" и нажмите кнопку

| Выключить |
|-----------|
| 5 c       |
| 15 c      |
| 30 c      |
| 1 мин.    |
| Выход     |

Выберите нужное значение и нажмите кнопку . Для возврата в режим просмотра текстового файла выберите "Выход" и нажмите кнопку и и нажмите кнопку .

Для выбора режима обновления экрана при переходе к новой текстовой странице выберите "Обновление экрана" нажмите кнопку

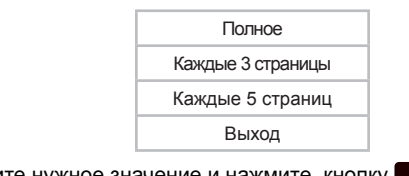

Выберите нужное значение и нажмите кнопку

#### ВНИМАНИЕ!

Настройки обновления экрана распространяются только на режим просмотра текстовых файлов.

Чем реже обновляется экран, тем меньше энергопотребление книги, но при просмотре большого количества текстовых страниц может снижаться качество отображения графических символов на дисплее.

Для возврата в режим просмотра текстового файла выберите "Выход" и нажмите кнопку 🗖 или нажмите кнопку 👈.

Для изменения размера полей выберите "Поля" и нажмите кнопку

| 27 пикс. |
|----------|
| 48 пикс. |
| 61 пикс. |
| Выход    |

Кнопками **BBEPX/BHИ3** выберите нужное значение и нажмите кнопку **П**. Для возврата в режим просмотра текстового файла выберите **"Выход**" и нажмите кнопку **и**ли нажмите кнопку **с**.

Для внесения текстового файла в список избранных файлов выберите "Добавить в Избранное" и нажмите кнопку . Если файл уже внесен в список избранных файлов, выберите "Удалить из Избранного" для удаления файла из этого списка и нажмите кнопку

Для просмотра информации о файле выберите "Информация о файле" и нажмите кнопку

Для возврата в режим просмотра текстового файла выберите "Выход" и нажмите кнопку — или нажмите кнопку .

### 18 Фото

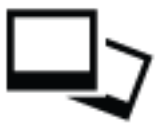

#### Фото

В этом режиме вы можете просматривать изображения в форматах JPEG, BMP, GIF, PNG. Нажмите кнопку (А), а затем кнопку (Для выхода в главное меню. При помощи кнопок **BBEPX/BHИ3/BЛЕВО/ ВПРАВО** выберите пункт меню (Фото), для подтверждения выбора нажмите кнопку . Вы перейдете в меню раздела (Фото).

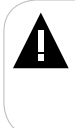

#### ВНИМАНИЕ!

Книга поддерживает самые распространенные форматы изображений, тем не менее, перед началом использования убедитесь, что ваши файлы соответствуют перечню поддерживаемых форматов (см. п. 7).

### 18.1 Просмотр изображений

В меню отображается полный список изображений, хранящихся в памяти книги и на подключенной карте памяти.

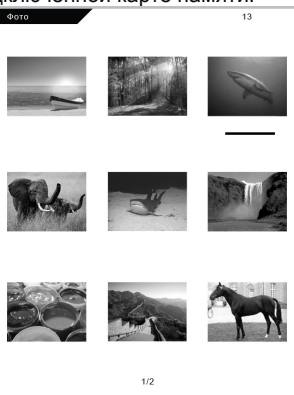

Внизу экрана будет отображаться номер текущей страницы из общего числа (например, 1 из 2). Вверху экрана справа будет отображаться общее количество файлов.

Используйте кнопки ВВЕРХ/ВНИЗ/ВЛЕВО/ВПРАВО для выбора файла.

Используйте кнопки **ВЛЕВО/ВПРАВО/** для перехода к предыдущей/следующей странице с файлами.

Для изменения вида отображения списка файлов на экране нажмите кнопку **Ξ**.

Список Миниатюры

Выберите необходимый вариант отображения и нажмите кнопку

Для начала просмотра выбранного изображения нажмите кнопку

Для выхода из режима просмотра изображений используйте кнопку 🗀.

### 18.2 Управление изображениями

В режиме просмотра изображений используйте кнопки **ВВЕРХ/** ВНИЗ/ВЛЕВО/ВПРАВО/ Для перехода к предыдущему/следующему файлу.

Для входа во вспомогательное меню управления в режиме просмотра изображений нажмите кнопку.

|           | Размер     |  |  |  |  |
|-----------|------------|--|--|--|--|
|           | Поворот    |  |  |  |  |
|           | Информация |  |  |  |  |
| Слайд-шоу | Выключить  |  |  |  |  |
|           | 10 c       |  |  |  |  |
|           | 20 c       |  |  |  |  |
|           | 30 c       |  |  |  |  |
|           | 40 c       |  |  |  |  |

| 1 мин. |
|--------|
|        |

Для изменения размера изображения выберите "**Размер**" и нажмите кнопку

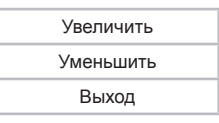

Для увеличения изображения выберите "Увеличить" и нажмите кнопку ■. Для просмотра фрагмента увеличенного изображения используйте кнопки ВВЕРХ/ВНИЗ/ВЛЕВО/ВПРАВО. Для уменьшения изображения выберите "Уменьшить" и нажмите кнопку ■. Для возврата в режим просмотра изображения выберите "Выход" и нажмите кнопку ■ или нажмите кнопку .

Для поворота изображения выберите "Поворот" и нажмите кнопку

| Вправо |  |
|--------|--|
| Влево  |  |
| Выход  |  |

Выберите направление поворота изображения и нажмите кнопку . Для возврата в режим просмотра изображения выберите "Выход" и нажмите кнопку или нажмите кнопку .

Для просмотра информации о файле выберите "Информация" и нажмите кнопку . Для возврата в режим просмотра изображения выберите "Выход" и нажмите кнопку или нажмите кнопку .

Для начала просмотра изображений в режиме слайд-шоу и установки временного интервала смены изображений выберите нужное значение (Выкл./10 с/20 с/30 с/40с/1 мин.) и нажмите кнопку

### 19 Руководство по эксплуатации

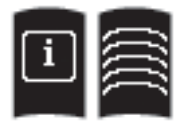

### Руководство по эксплуатации

Нажмите кнопку (А), а затем кнопку Для выхода в главное меню. При помощи кнопок **ВВЕРХ/ВНИЗ/ВЛЕВО/ВПРАВО** выберите пункт меню "**Руководство**", для подтверждения выбора нажмите кнопку . Вы перейдете в режим просмотра руководства по эксплуатации электронной книги.

Для перехода к предыдущей/следующей странице используйте кнопки **ВПРАВО/ВЛЕВО/** 

Для выхода из раздела используйте кнопку 🗀.

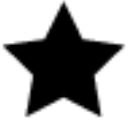

Избранное

В этом режиме вы можете просматривать избранные текстовые файлы. Нажмите кнопку (А), а затем кнопку (Для выхода в главное меню. При помощи кнопок **ВВЕРХ/ВНИЗ/ВЛЕВО/ВПРАВО** выберите пункт меню (**Избранное**", для подтверждения выбора нажмите кнопку (В). Вы перейдете к списку избранных файлов.

| Избранно | e                     | :=       |
|----------|-----------------------|----------|
|          | Вечный муж.rtf        | *<br>RTF |
|          | Война и мир.fb2       | ★<br>FB2 |
|          | Милый друг.txt        | ★<br>TXT |
|          | Пиковая дама.html     | мові     |
|          | После бала.txt        | ★<br>TXT |
|          | Солярис.pdb           | ★<br>PDB |
|          | Человек в футляре.fb2 | ★<br>FB2 |
|          | 1/2                   |          |

Внизу экрана будет отображаться номер текущей страницы из общего числа (например, 1 из 2).

Используйте кнопки ВПРАВО/ВЛЕВО/ Для перехода к предыдущей/следующей странице с файлами.

Для входа во вспомогательное меню управления файлами нажмите кнопку .

|            | Избранное          |  |
|------------|--------------------|--|
|            | Поиск              |  |
| Сортировка | По алфавиту        |  |
|            | По автору          |  |
|            | По дате прочтения  |  |
|            | По дате добавления |  |
| Вид        | Список             |  |
|            | Миниатюры          |  |

Используйте кнопки ВВЕРХ/ВНИЗ для выбора пункта меню.

Для перехода к избранным файлам выберите "Избранное" и нажмите кнопку

Для перехода к поиску файлов выберите "Поиск" и нажмите кнопку . Более подробно процесс поиска файлов описан в разделе "Поиск" (см. п.15).

Для сортировки текстовых файлов выберите параметр (По алфавиту/ По автору/По дате прочтения/По дате добавления) и нажмите кнопку

Для изменения вида отображения списка избранных файлов выберите нужное значение (Список/Миниатюры) и нажмите кнопку

Для начала просмотра выбранного файла выберите его в списке и нажмите кнопку

#### ВНИМАНИЕ!

Прежде чем начать просмотр текстовых файлов (книг), выберите соответствующий язык в пункте меню "**Опции" - "Язык**". В противном случае содержимое текстовых файлов может быть искажено.

Для перехода к предыдущей/следующей текстовой странице используйте кнопки **ВПРАВО/ВЛЕВО/** 

Управление избранными файлами аналогично управлению файлами в разделе "Книги" (см.п. 17.2).

### 21 Подключение к компьютеру

### Системные требования:

| Операционная<br>система | Microsoft Windows 2000/XP/Vista/7<br>Linux Red hat 8.0 и более поздние версии     |  |
|-------------------------|-----------------------------------------------------------------------------------|--|
| Процессор               | Intel Pentium 2 (или выше) или любой другой процессор такой же производительности |  |
| ОЗУ                     | от 64 МБ                                                                          |  |
| Жесткий диск            | 200 МБ свободной памяти                                                           |  |
| Устройство связи        | USB full speed                                                                    |  |

Подключите USB-кабель в соответствующий разъем книги, а затем в USB-порт компьютера.

После подключения книги к компьютеру, все операционные системы опознают ее автоматически, и в папке "Мой компьютер" появятся доступные для запуска иконки "teXet" и "Съемный диск" (внутренняя память книги и карта памяти).

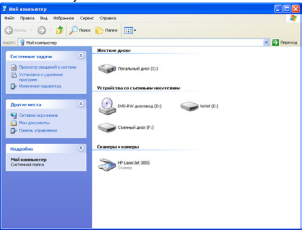

### 21.1 Работа с документами

В папке "Мой компьютер" дважды щелкните мышью по иконке книги "teXet".

Использовать съемный диск книги можно точно так же, как и обычное USB-устройство для хранения данных. Можно создавать и удалять папки, копировать файлы с компьютера на книгу и обратно, переименовывать файлы, записанные на книгу.

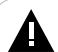

#### ВНИМАНИЕ!

Загружать файлы в книгу необходимо один за другим, последовательно. Не используйте многопоточное копирование (несколько параллельных процессов).

### 21.2 Отключение от компьютера

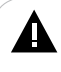

#### ВНИМАНИЕ!

Отключайте книгу от компьютера только после завершения передачи данных.

Для отключения книги от компьютера воспользуйтесь следующими указаниями:

1. Щелкните правой кнопкой мыши на значок 🔽 на панели задач.

2. Нажмите на строку появившегося меню "Безопасное извлечение устройства".

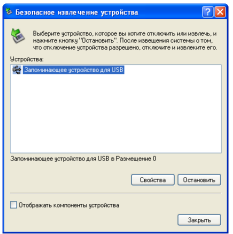

3. В окне **"Безопасное извлечение устройства"** нажмите кнопку **"Остановить"**. Нажмите **"Ок"**.

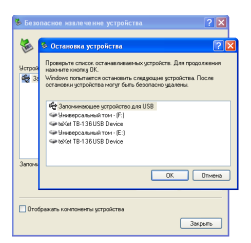

Теперь книга может быть безопасно отключена от компьютера.

расположенный

### 21.3 Форматирование

В окне "Мой компьютер" щелкните правой кнопкой мыши на значок "teXet" и в появившемся меню выберите "Форматирование".

| I minerany                                                   |                                                                                                    | E 16 10                                                                                                    |
|--------------------------------------------------------------|----------------------------------------------------------------------------------------------------|----------------------------------------------------------------------------------------------------|
| tals from the theorem from thema                             |                                                                                                    | *                                                                                                    |
| Q Q . 0 200                                                  | x 🔁 fano 🚍 -                                                                                                    |                                                                                                    |
| Agent Residence                                              |                                                                                                    | E Disease                                                                                                    |
| Constantingen                                                | Record of the second of the second of the se | -                                                                                                    |
| 8                                                            | Constant ()                                                                                                    | The parts of the second second |
| Nagrafan (*)<br>MAR BJ<br>Commission<br>Ontenne cel twa 1673 | >                                                                                                    | Adjust an tyr information 5<br>Marganin Strategian adjust a tyr yson Andre<br>Spherin Strategian "Arbents"<br>Spherin Strategian "Arbents"<br>Spherin Strategian "Arbents"<br>Spherin Strategian "Arbents"                                                                                                    |
|                                                              |                                                                                                    | Norresh.<br>Baran<br>Baran                                                                                                    |
|                                                              |                                                                                                    | Octor's spine.<br>Oppose same                                                                                                    |
|                                                              |                                                                                                    | Cardina .                                                                                                    |

В появившемся окне нажмите кнопку "**Начать**" для начала форматирования.

| Формат ТЕХЕТ (Е:) 🛛 🛛 🔀            |
|------------------------------------|
| Енкость:                           |
| 1,76 ГБ                            |
| Файловая система:                  |
| FAT32                              |
| Разнер кластера:                   |
| Стандартный разнер кластера 🛛 👻    |
| Метка тона:                        |
| TEXET                              |
| Способы форматирования:            |
| Быстрое (очистка оглавления)       |
| Использовать сжатие                |
| Создание загрузочного диска мз-DOS |
|                                    |
|                                    |
| Начать Закрыть                     |

Электронную книгу нужно форматировать в следующих ситуациях:

1. В процессе воспроизведения возникают проблемы, которые вы не можете устранить после прочтения раздела "Возможные неисправности и методы их устранения".

2. Невозможно удалить, воспроизвести или записать файлы или каталоги, в документах потеряны данные.

#### ПРИМЕЧАНИЕ!

Не форматируйте книгу слишком часто, поскольку это наносит устройству вред.

### 22 Возможные неисправности и методы их устранения

| Проблемы                                                       | Вероятные причины<br>возникновения                                                                                                    | Решения                                                                                                    |
|----------------------------------------------------------------|----------------------------------------------------------------------------------------------------|----------------------------------------------------------------------------------------------------|
| После сброса настроек<br>книги язык меню стал<br>Английским    | При сбросе настроек был выбран<br>Английский язык меню.                                                                                                 | Для изменения языка меню<br>Нажмите кнопку (А), а затем кнопку<br>В для выхода в главное меню.<br>Выберите пункт меню "Settings"<br>- "Language". Выберите русский<br>язык и нажмите кнопку .                                                                   |
| Электронная книга не<br>включается                             | Книге необходимо некоторое время<br>для подзарядки или необходимо<br>перезагрузить ее.                                                                  | Зарядите аккумуляторную батарею или произведите сброс RESET.                                                                                                    |
| Включение дисплея<br>занимает много<br>времени                 | Длительное включение дисплея обусловлено характеристиками панели,<br>особенно при низкой температуре окружающей среды.                                  |                                                                                                    |
| Невозможно<br>воспроизвести файл                               | Книга не воспроизводит файлы<br>данного формата. Файл поврежден.<br>Системная ошибка.                                                                   | Сохраните файл в совместимом<br>формате и снова загрузите его в инигу.<br>Удалите поврежденный файл. Для<br>устранения системных ошибок и сбоев<br>отформатируйте инигу.                                                                                        |
| Дисплей отображает<br>непонятную<br>информацию                 | Неверно выбран язык<br>интерфейса. Язык не<br>поддерживается.                                                                                           | Выберите нужный язык.<br>Используйте в наименовании<br>файлов другой язык (например,<br>английский).                                                                                                    |
| Невозможен<br>обмен данными с<br>компьютером                   | Неисправен USB-кабель.<br>Недостаточно памяти.                                                                                                    | Проверьте USB-соединение,<br>используйте другой USB-кабель.<br>Освободите память, удалив ненужные<br>файлы.                                                                                                    |
| В режиме чтения<br>при смене страниц<br>постоянно мигает экран | Включен режим полного обновления<br>экрана.                                                                                                    | В пункте вспомогательного меню<br>"Обновление экрана" измените<br>настройки режима обновления экрана.                                                                                                    |
| Устройство не<br>заряжается от USB-<br>кабеля                  | Поврежден USB-кабель или<br>неисправны его разъемы; используется<br>неподходящий USB-кабель.                                                            | Замените USB-кабель; зарядите<br>Устройство от СЗУ.                                                                                                    |
|                                                                | USB-разъем компьютера неисправен<br>или не подключен; величина<br>подаваемого на USB-разъем<br>компьютера тока недостаточна для<br>штатной зарядки АКБ. | Попробуйте вставить USB-кабель в<br>другой USB-разьем компьютера; не<br>используйте для зарядки АКБ выносной<br>USB-разьем компьютера, который<br>может не обеспечивать необходимый<br>для штатной зарядки АКБ зарядный<br>ток, произведите зарядку АКБ от СЗУ. |

| Устройство не<br>заряжается от СЗУ                         | Вилка СЗУ не включена в розетку<br>сети 220В; неисправна розетка<br>сети 220В; в сети дозетка<br>сети 220В; в сети дозетки 220 В<br>отсутствует напряжение; параметры<br>сети розетки 220В не соответствуют<br>ГОСТ или заданным значениям<br>работы СЗУ.                                                                             | Вставьте СЗУ в исправную розетку<br>стандартной сети переменного тока<br>220В.                                                                                                    |
|------------------------------------------------------------|----------------------------------------------------------------------------------------------------|----------------------------------------------------------------------------------------------------|
|                                                            | Повреждено или неисправно СЗУ,<br>используется неподходящее СЗУ.                                                                                                    | Замените неисправное или<br>неподходящее СЗУ другим СЗУ с<br>номинальными параметрами 220/5 B,<br>0,2/1,2 A.                                                                                                    |
| Устройство не<br>заряжается ни от СЗУ, ни<br>от USB-кабеля | Плохой электрический контакт в<br>разъемах Устройства, СЗУ, USB-<br>кабеля, компьютера.                                                                                                    | Плотно соедините соответствующие<br>разъемы Устройства, СЗУ, USB-кабеля,<br>компьютера между собой; попробуйте<br>несколько раз подсоединить и<br>разъединить разъемы между собой.                                                                                                    |
|                                                            | Неисправен или поврежден USB-<br>разъем Устройства.                                                                                                    | Обратитесь в АСЦ для определения<br>причины неисправности и возможности<br>ее устранения.                                                                                                    |
|                                                            | АКБ неисправна или потеряла свою<br>эффективность.                                                                                                    | В соответствии с правилами,<br>изложенными в настоящем<br>руководстве, произведите замену<br>АКБ на новую, если для данного<br>типа/модели Устройства предусмотрена<br>возможность ее замены.                                                                                                    |
| Время работы<br>Устройства от АКБ<br>кажется недостаточным | Устройство эксплуатируется<br>потребителем с рабочими<br>настройками, установками<br>или в режимах, увеличенного<br>или максимального<br>энергопотребления (высокая<br>громкость, большая яркость<br>дисплея, воспроизведения<br>звуковых файлов с включенным<br>дисплеем, длительная или<br>постоянная подсветка дисплея<br>и т.д.). | Для экономного расходования<br>энергии АКБ устанавливайте и<br>применяйте при работе Устройства<br>средние и минимальные значения<br>громкости, яркости, длительности<br>подсветки дисплея и другие<br>энергоэкономичные режимы,<br>настройки и установки.                                                          |
|                                                            | Зарядка АКБ была осуществлена не полностью.                                                                                                    | Произведите зарядку АКБ до полного ее<br>заряда. Длительность полного заряда<br>АКБ от СЗУ не может быть менее 5<br>часов.                                                                                                    |
|                                                            | Устройство и АКБ эксплуатируется<br>при спишком высокой или спишком<br>низкой температуре окружающей<br>среды.                                                                                                    | Храните и эксплуатируйте Устройство и<br>АКБ преимущественно при комнатной<br>температуре скружающей среды;<br>учитывайте, что при эксплуатации<br>Устройства и АКБ при слишком высокой<br>или слишком низкой температуре<br>окружающей среды, показатели<br>работоспособности АКБ могут<br>существенно ухудшаться. |

| Время работы<br>Устройства от АКБ<br>кажется недостаточным | Зарядка АКБ была осуществлена от<br>USB-разъема компьютера, который<br>не обеспечивает необходимый для<br>зарядки АКБ зарядный ток.      | Не используйте для зарядии АКБ<br>выносной USB-разъем компьютера,<br>если он не обеспечивает необходимый<br>для зарядии АКБ зарядный ток. В<br>случае проведения от него зарядии АКБ<br>учитывайте, что время, необходимое<br>на проведение зарядии АКБ, может<br>значительно увеличиваться по<br>сравнению со временем ее зарядии от<br>СЗУ, и что проведение от него заряди<br>может не позволить зарядить АКБ<br>на полную ее мощность (емкость).<br>При длительном использовании<br>USB-разъема компьютера для зарядии<br>АКБ эксплуатационные качества и<br>срок службы АКБ могут снижаться.<br>Рекомендовано производить зарядку<br>АКБ от СЗУ. |
|------------------------------------------------------------|----------------------------------------------------------------------------------------------------|----------------------------------------------------------------------------------------------------|
|                                                            | АКБ потеряла свою эффективность<br>из-за истечения срока ее службы,<br>неправильной эксплуатации,<br>неправильного ввода в эксплуатацию. | Произведите в соответствии с<br>правилами, изпоженными в настоящем<br>руководстве, замену АКБ на новую,<br>если для данного типа/модели<br>Устройства предусмотрена возможность<br>ее замены.                                                                                                    |

### 23 Условия транспортирования и хранения

Электронная книга в упакованном виде может транспортироваться в крытых транспортных средствах любого вида при температуре от минус 25 °C до плюс 35 °C, с защитой ее от непосредственного воздействия атмосферных осадков, солнечного излучения и механических повреждений.

# 24 Для заметок

#### Разработано ЗАО «Электронные системы «Алкотел»

Изготовлено «ДжиаЙеРуиДжи Текнолоджи (Шеньжень) Ко., Лтд.» ("JiaYeRuiJi Technology (Shenzhen) Со., Ltd") Блк 13, #03, Шангша Инновейтив Сайнс энд Тех Парк оф Футиан, Футиан дистрикт, Шеньжень, Китай 518048 (Blk 13, #03, Shangsha Innovative Science & Tech Park of Futian, Futian District, Shenzhen, China 518048) по заказу и под контролем ЗАО «Электронные системы «Алкотел»

### Страна происхождения: Китай

Импортер: ЗАО «Дженерал Фрейт» 115114, Россия, г. Москва, 1-ый Кожевнический переулок, д. 6, стр. 1, комната 13д

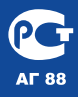

Сертификат соответствия № РОСС СN.АГ88.В40531 Срок действия с 14.02.2013 по 13.02.2014 Орган по сертификации ООО «Проксима» № РОСС RU.0001.11АГ88